## edookit 🧟

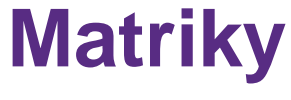

v 2.6

Níže popsaný návod je určen pro uživatele s rolí "Administrátor", Správce matriky není-li uvedeno jinak.

#### Obsah

| Sběr matričních údajů                                    | . 2 |
|----------------------------------------------------------|-----|
| Aktuální změny ke sběru                                  | . 2 |
| Uvedení kontaktních údajů na odpovědnou osobu, API token | . 2 |
| Uvedení více částí na matriční server                    | . 4 |
| Doplnění matričních údajů do systému                     | . 5 |
| Osobní údaje                                             | . 7 |
| Rodné číslo pro cizince                                  | . 7 |
| Vzdělávání                                               | . 8 |
| Jazyky                                                   | . 8 |
| Speciální potřeby                                        | . 9 |
| Vykazování žáků se SVP                                   | . 9 |
| Postup vykazování žáků se SVP                            | . 9 |
| Kontrola vykazování žáků se SVP                          | 11  |
| Vykazování žáků s jiným způsobem plnění docházky         | 12  |
| Vykazování Uchazečů za přijímací řízení                  | 12  |
| Kontrola zadaných dat                                    | 13  |
| Generování dat                                           | 14  |
| Podání na testovací/oficiální matriční server            | 15  |
| Vykazování průběžného reportu R44                        | 16  |

### Sběr matričních údajů

Sběr matričních údajů probíhá ve dvou termínech - jarní (aktualizační) a podzimní (hlavní) sběr.

#### Jarní sběr

Údaje pro jarní sběr se odevzdávají k rozhodnému datu - **ZŠ, SŠ, VOŠ** 31.3. (rozmezí od 1.9. do 31.3.) a odevzdávají se na server <u>https://matrika.msmt.cz/matrikas/</u>.

Při jarním sběru se podávají pouze 2 soubory (hlavní soubor a soubor "a").

#### Podzimní sběr

Údaje pro podzimní sběr se odevzdávají k rozhodnému datu - **ZŠ, SŠ** 30.9. (rozmezí od 1.9.\* předchozího školního roku do 30.9. aktuálního školního roku), **VOŠ** 31.10. a odevzdávají se na server <u>https://matrika.msmt.cz/matrikas/</u>.

VOŠ v podzimním sběru předávají i údaje za přijímací řízení - soubor Uchazeči

\* Platí s výjimkou žáků 1. ročníku ZŠ, kterým byl v prvním pololetí uplynulého školního roku udělen dodatečný odklad. Údaje o takových žácích se předávají platné již od 1.9.

Při podzimním sběru se podávají všechny 3 soubory (hlavní soubor, soubor "a" a soubor "b").

Správnost podávaných údajů si můžete ověřit na testovacím serveru <u>https://profa.msmt.cz/matrikas/</u> v průběhu měsíců březen-duben (pro jarní sběr) a v průběhu záříříjen (pro podzimní sběr).

Údaje do přílohy výkazu R 43-01- soubor s příponou "b" o podpůrných opatřeních se k rozhodnému datu 31.3. nepodávají.

### Aktuální změny ke sběru

Aktuální informace pro sběr dat ze školních matrik naleznete na webové adrese pod ikonou "Čtěte":

https://matrika.msmt.cz/matrikas/

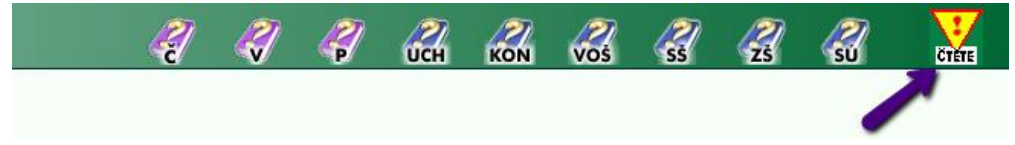

Metodické pokyny naleznete zde: https://matrika.msmt.cz/matrikas/ - pod ikonou P nebo zde.

# Uvedení kontaktních údajů na odpovědnou osobu, API token

Nastavení > Organizace > detail organizace

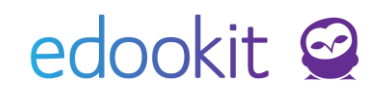

Pro podání matrik je důležité mít uvedenou kontaktní osobu, kterou budou moci zástupci MŠMT kontaktovat v případě nesrovnalostí v datech. Pro možnost odeslání matrik přes API je nutné vyplnit API token.

V agendě Nastavení > Organizace - detail organizace - se tlačítkem Upravit / Upravit dostanete

do režimu editace a vyhledáte sekci MŠMT. Kliknutím na tlačítko *rozkliknete detail MŠMT* dat. Všechny kolonky je třeba vyplnit aktuálními daty. U organizace typu Mateřská škola nastavíte také pole Typ MŠ, Provoz MŠ a Průměrná doba provozu školy v hodinách/den.

| Data pro MŠMT                                             |               |  |
|-----------------------------------------------------------|---------------|--|
| Část organizace:                                          |               |  |
| Osoba zodpovědná<br>za podávání dat ze<br>školní matriky: |               |  |
| Telefon pro MŠMT:                                         |               |  |
| E-mail pro MŠMT:                                          |               |  |
| Token na Oficiální<br>matriční server: ?                  |               |  |
| Token na Testovací<br>matriční server: ?                  |               |  |
| Typ MŠ:                                                   | ~             |  |
| Provoz MŠ:                                                | V             |  |
| Průměrná doba<br>provozu školy v<br>hodinách/den:         | organizace MŠ |  |

#### Získání API tokenu:

## Pozor: Token je nutné vygenerovat zvlášť pro testovací i oficiální server (API tokeny jsou odlišné).

Pro tento způsob importu je nezbytné nejdříve vygenerovat tzv. token = originální znakový řetězec. Pro jeho vygenerování je potřeba se přihlásit do sběrové aplikace (např. <u>https://matrika.msmt.cz/matrikas/</u>) > v poli IZO vyberete IZO pro které chcete token vygenerovat. Poté kliknete na tlačítko API tokeny > Přidat.

|          | MINISTRETIO<br>SOLSTA<br>A TELEXIONOMY<br>Import XML Zo<br>Opravit Odebr | Matrika (verze 22.01)<br>isobník souborů Přehlec<br>at | d importu Práce s daty   | Sestavy Kom  | entář Odeslání | SÚ Nastavení částí | Export Excel | Nastavení    | API tokeny |
|----------|--------------------------------------------------------------------------|--------------------------------------------------------|--------------------------|--------------|----------------|--------------------|--------------|--------------|------------|
| Poč      | ro <b>řeno</b><br>et záznamů 0                                           |                                                        | Název                    |              | RED_IZO        |                    | P            | ozastaven    |            |
| To       |                                                                          | generuje automa<br><i>Matrika</i> (verze 2             | aticky, vyplníte         | pouze ručn   | ě libovolný    | název a klikn      | ete na Ul    | ožit.        |            |
| <b>6</b> | Import XML                                                               | Zásobník souborů                                       | Přehled importu          | Práce s daty | Sestavy Ko     | omentář Odeslá     | iní SÚ Na:   | stavení část | í          |
|          | Název:                                                                   | Pro import dat                                         |                          |              |                | Uložit             | Zpět         |              |            |
|          | RED_IZO:<br>Pozastaven:                                                  | 700000089                                              |                          |              |                |                    |              |              |            |
|          | Token:                                                                   | u4vhC3Zk8UOVrW9aJbcN                                   | dQawwyUGpmW06zlhbJEuVxmQ | 2            | (              | Uložit             | Zpět         |              |            |
|          |                                                                          |                                                        |                          |              |                | $\smile$           |              | 3/16         |            |

Znakový řetězec zobrazený v poli Token zkopírujete a vložíte do Edookitu.

| Data pro MŠMT                            |                   |
|------------------------------------------|-------------------|
| Část organizace:                         | 01                |
| Osoba zodpovědná<br>za podávání dat ze   | Jan Novák         |
| školní matriky:                          |                   |
| Telefon pro MŠMT:                        | 123456789         |
| E-mail pro MŠMT:                         | novak@example.com |
| Token na Oficiální<br>matriční server: ? |                   |
| Token na Testovací<br>matriční server: ? |                   |

#### Uvedení více částí na matriční server

Agenda: Lidé > Skupiny > Třídy

Pokud máte v rámci školy více budov a vykazuje matriku pro budovy samostatně je třeba v záložce Lidé -> Skupiny -> Třídy - přidělit třídám odpovídající část (resp. budovu). Informaci lze

doplnit hromadně přes tabulku Třídy (kliknutím na ikonu modré tužky ) nebo přes detail konkrétní třídy. Pokud není část vyplněna, třídy se automaticky řadí k části 01.

|             |           |                            |      | Třídy > Detail třídy             |                                 |                 |
|-------------|-----------|----------------------------|------|----------------------------------|---------------------------------|-----------------|
|             |           |                            |      | Třída Rozdělení skupi            | ny Přílohy Žák (3) Učitel (1) A | sistent učitele |
|             |           |                            |      | 🗸 Třída                          |                                 |                 |
|             |           |                            |      | Název:                           | 2.A                             |                 |
|             |           |                            |      | Popis:                           |                                 |                 |
|             |           |                            |      | Priorita:                        | 0                               |                 |
|             |           |                            |      | Aktivovat Stream:                | ~                               |                 |
|             |           |                            |      | Uzavřeno:                        |                                 |                 |
| řídy        |           |                            |      | Název pro matriku:               | ILA                             |                 |
| 2022/23     | Vyhleo    | lání 1-5 / 5 : 🗸           | +    | Typ třídy dle MŠMT:              | Běžná třída/stud.skupina        | ~               |
| Název       | Celé jmén | o - včet Organizace        | Část | Mateřská skupina:                |                                 | ≡               |
|             |           | 0                          |      | Období:                          | 2022/23 ×                       | =               |
| > _ 2.A     | 2.A       | DEMO VERZE<br>Edookit (ZŠ) | 01   | Ročník:                          | 2. ×                            | =               |
|             | <u> </u>  | DEMO VERZE                 |      | Obor studia:                     |                                 | =               |
| <b>6.</b> A | 6.A       | Edookit (ZŠ)               | 10   | Studijní zaměření:               |                                 |                 |
| > 🗌 7.A     | 7.A       | DEMO VERZE<br>Edookit (ZŠ) | 02   | Organizace:                      | DEMO VERZE Edookit (ZŠ) ×       | =               |
| > П 7.В     | 7.B       | DEMO VERZE<br>Edookit (ZŠ) | 02   | Název pro tisk na<br>vysvědčení: | ILA                             |                 |
| > 8.A       | 8.A       | DEMO VERZE<br>Edookit (ZŠ) | 01   | Způsob tisku na<br>vysvědčení:   | Dle nastavení organizace        | ~               |
|             |           |                            |      | Část: ?                          | 01                              |                 |

## Doplnění matričních údajů do systému

Lidé > Školní matrika > Školní matrika (data pro MŠMT) Lidé > Žáci > detail osoby, záložka Data pro MŠMT

Školní matrika (data pro MŠMT) je zobrazena v přehledné tabulce a je rozdělena na několik kategorií údajů:

- Osobní údaje
- Vzdělávání
- Jazyky
- Zkoušky (pouze pro SŠ, VOŠ, KON)
- Speciální potřeby

Filtr kategorií údajů naleznete v záhlaví tabulky.

|          | Orga     | nizace               |            |                             | Stav (K | OD_VETV)             |   | T                          | ermin sbě | ru dat                  | Školní rok |               | Kategorie ú   | tajû        | 1                             | Třída                       |         |                                    |        |
|----------|----------|----------------------|------------|-----------------------------|---------|----------------------|---|----------------------------|-----------|-------------------------|------------|---------------|---------------|-------------|-------------------------------|-----------------------------|---------|------------------------------------|--------|
| DEMO     | VERZE    | Edookit (ZŠ)         |            |                             |         |                      |   | √ pod                      | zim 20    | 23 🗸                    |            |               | )sobní údaje  | ~           |                               |                             |         | $\sim$                             |        |
| Stav     | ve třídě | Vta                  | stnosti os | ob Pouze                    | spec.   | potř.                |   | Editace dat platná         | od        |                         |            | 0             | sobní údaje   |             |                               |                             |         |                                    |        |
| 1.000    |          | <u> </u>             |            | × L                         |         | Vyhledan             | < | Pa 01.09.                  | 1         |                         |            | V             | zdělávání     |             |                               |                             |         |                                    |        |
| -40 / 40 | •        | 1                    |            |                             |         |                      |   |                            |           |                         |            | J             | azyky         |             |                               |                             |         |                                    |        |
|          | •        | Žák                  | •          | Rodné číslo<br>RODC         |         | Pohlaví<br>POHLAVI   |   | Datum naroz                | ení       | Kvalifikátor s<br>KSTPR | tátního    | Stá S<br>STPR | peciální potř | statb (Povi | byt - stát<br>nný pouze pro ž | Trvalý pobyt -<br>© OKRESB  | - okres | Trvalý pobyt<br>OBECB              | - obec |
| >        |          | Bílý Martin<br>(#16) | •          | 0704250019<br>0d 01.09.2015 | •       | Muž<br>0d 01.09.2015 | > | 25.04.2007<br>0d01.09.2015 | >         | Občan ČR                | ۲          | Česko         | .2015         | Česko       | 15                            | Brno-město<br>0d 01.09.2015 | •       | Brno-<br>Žabovřesky<br>(okr. Brno- | ()     |

Data žáků se do matriky propisují z detailu žáka, záložky Osobní údaje, Data pro MŠMT, Zápis do organizace, Doporučení poradenského zařízení, kde je vazby na ročník, vzdělávací program a další. Některé položky lze upravovat přímo v zobrazené tabulce. Kliknutím na ikonu modré

tužky se dostanete do režimu editace a můžete položky editovat v tabulce v rámci jednotlivých polí.

Druhou možností je úprava dat přímo v detailu žáka. Kliknutím na ikonu 🕐 před jménem žáka se přepnete do detailu žáka a matriční údaje můžete upravovat přímo v záložce Osobní údaje, Data pro MŠMT a Doporučení poradenského zařízení.

Pokud má žák více souběžných studií nebo v rámci jednoho sběru odešel a vrátil, uvidíte jej v tabulce 2x. Pro každé studium má samostatný řádek.

Pro kontrolu matriky je třeba projít všechny kategorie údajů a doplnit potřebné informace. Sloupce, ve kterých jsou data pro žáky stejná, je možnost hromadného nastavení stejné hodnoty pro celý sloupec. Kliknutím na záhlaví tabulky (přímo na název konkrétního sloupce) se objeví tabulka s možností "Nastavit stejnou hodnotu pro celý sloupec". Výběrem a potvrzením zvolené možnosti se vybraná položka objeví v celém sloupci s platností od 1.9. aktuálního školního roku.

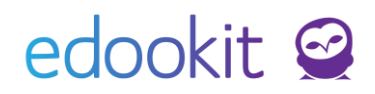

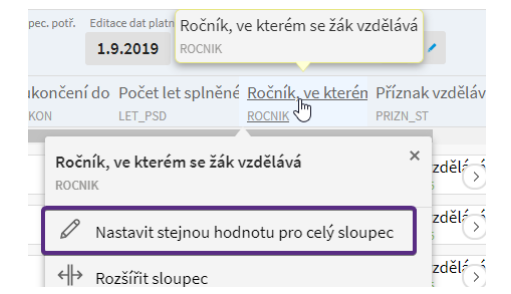

Datum, ke kterému se nastavované hodnoty budou vázat, lze změnit kliknutím na datum u "Editace dat platná od" Všechny nové zápisy se budou tedy editovat od vybraného data, pokud nebude při zadávání nových hodnot zvoleno jiné datum.

| Ka<br>Vzd            | ategorie údajů Třída S<br>Jělávání ~ ~                      | tav ve třídě Vlastnosti osob F     | Pouze spec. potř. | Editace dat platná o<br>1.9.2019 | Vyhledání 1-27 | / 27 : / |
|----------------------|-------------------------------------------------------------|------------------------------------|-------------------|----------------------------------|----------------|----------|
| οzí \                | Zvolte datum pro editaci úc                                 | ajů v gridu matriky                |                   |                                  | $\sim$         | ×        |
| .roč                 |                                                             |                                    |                   |                                  |                | 🗸 ОК     |
| ká ši<br>15<br>ká ši | Údaje editované v gridu matril<br>Editace dat platná<br>od: | ty budou uloženy s platností<br>.9 | od zadaného       | data.                            |                |          |
| 15<br>ká šl          |                                                             | • ок                               | Zavřít            |                                  |                |          |

Datum platnosti u jednotlivých položek je třeba vyplnit dle reálného stavu. Při nedodržení návaznosti dat vznikají v matričních datech nesrovnalosti a data nebudou na MŠMT portál přijata.

Pokud se data mění v průběhu školního roku, je třeba přidat novou hodnotu s aktuálním datem

platnosti. Přidání nové hodnoty se provede kliknutím na ikonu 🕑 u vybraného pole. Zadáte novou hodnotu včetně platnosti. Uložení potvrdíte kliknutím na tlačítko Přidat novou hodnotu.

| Upravit údaj Přízn                                           | ak vzdělávání, opakování ročníku | PRIZN_ST) pro Benešová Tereza                    |
|--------------------------------------------------------------|----------------------------------|--------------------------------------------------|
| Y Přidat novou                                               | hodnotu                          | 🗸 Přidat novou hodnotu                           |
| Nová hodnota pro<br>Příznak vzdělávání,<br>opakování ročníku | Přeřazení do vyššího roč.        |                                                  |
| (PRIZN_ST):                                                  |                                  |                                                  |
| Platny od:                                                   | 1.9.2019                         |                                                  |
|                                                              | 🗸 Přidat novou                   | hodnotu Zavřít                                   |
| ➤ Historie změn (                                            | 1)                               |                                                  |
| 1-1/1                                                        |                                  |                                                  |
|                                                              | Platný od                        | Příznak vzdělávání, opakování ročníku (PRIZN_ST) |
|                                                              | 01.09.2015                       | Řádné vzdělávání                                 |

Pozor na vkládání prázdných hodnot, které by mohly způsobit chybu v matričních údajích. Kontrolu můžete provést v tabulce Lidé -> Školní matrika -> Školní matrika (data pro MŠMT). Prázdnou hodnotu lze vymazat v detailu historie matričních údajů. Při mazání dávejte pozor, abyste smazali pouze prázdnou hodnotu, aby nedošlo ke smazání hodnot, které do matričních údajů náleží!

| Školní matrika (d              | ata pro MŠ                       | MT)                      |                              |                               |                           |        |                                |              |                           |                         |       |                                 |            |                             |                 |                          | ? Т           | sk             |
|--------------------------------|----------------------------------|--------------------------|------------------------------|-------------------------------|---------------------------|--------|--------------------------------|--------------|---------------------------|-------------------------|-------|---------------------------------|------------|-----------------------------|-----------------|--------------------------|---------------|----------------|
| Organizace<br>DEMO VI          | Stav (KOD_VET                    | Y) Termin si<br>jaro 20: | bëru dat Škole               | ni rok Kateg                  | orie údajů<br>ávání ~     | Tříd   | a Stav v                       | e třídě<br>~ | Vlastnosti osob           | Pouze spec. potř.       | Edi   | tace dat platná od<br>1.09.2020 | Vyl        | hledání                     | 1-27/2          | 7 : /                    |               |                |
| □ Žák                          | k                                |                          | Stav<br>KOD_VETY             | Předchozí vzdě<br>ODHL        | lá Datum za<br>ZAHDAT     | hájení | c Kód zahájen<br>KOD_ZAH       | í doc        | Datum ukončení<br>ukondat | Kód ukončer<br>KOD_UKON | ní do | Počet let s<br>LET_PSD          | olněné     | Ročník, ve<br>ROCNIK        | kterén          | Příznak v<br>PRIZN_ST    | VI<br>zděláva | ce<br>St<br>ST |
| > Ber                          | <b>nešová Ter</b><br>0557130013  | eza (8.A, 👘              | Žák/student                  | ZŠ-ze 4.ročn <sup>(*</sup> )  | 01.09.201<br>0d 01.09.201 | 5      | Přestup z jin<br>od 01.09.2015 | 3            | $\bigcirc$                |                         | 0     | 7<br>Od 01.09.2019              | $\bigcirc$ | Osmý roči<br>od 01.09.2019  | ník)            | Od 04.09.201             | , )           | Pi             |
| > D Bíly                       | <b>ý Martin</b> (#<br>0704250019 | 16) 🕟                    | Žák/student<br>od 01.09.2015 | Mateřská ško<br>od 01.09.2015 | 01.09.203<br>0d 01.09.201 | 5      | Zah.1.roč.v 2<br>od 01.09.2015 | Ğ            | $\bigcirc$                |                         | >     | 3<br>0d 22.08.2016              | (          | Třetí ročn<br>0d 01.09.2015 | <sup>ik</sup> ) | Řádné vz<br>0d 01.09.201 | děl 🕤         | Pi             |
| ✓ Přidat n                     | novou hod                        | notu                     |                              |                               |                           |        | 🗸 Přida                        | at nov       | ou hodnotu                |                         |       |                                 |            |                             |                 |                          |               |                |
| Nová hodnota<br>Příznak vzdělá | a pro<br>ávání,                  |                          |                              |                               |                           |        |                                |              |                           |                         |       |                                 |            |                             |                 |                          |               |                |
| opakování roč<br>(PRIZN_ST):   | čníku                            |                          |                              |                               |                           |        |                                |              |                           |                         |       |                                 |            |                             |                 |                          |               |                |
| Platný od:                     | :                                | 18.11.2019               |                              |                               |                           |        |                                |              |                           |                         |       |                                 |            |                             |                 |                          |               |                |
|                                |                                  |                          | 🗸 Přidat i                   | novou hodnotu                 | Zavřít                    |        |                                |              |                           |                         |       |                                 |            |                             |                 |                          |               |                |
| ➤ Historie zr                  | měn (2)                          |                          |                              |                               |                           |        |                                |              |                           |                         |       |                                 |            |                             |                 |                          |               |                |
| 1-2/2                          |                                  |                          |                              |                               |                           |        |                                |              |                           |                         |       |                                 |            |                             |                 |                          |               |                |
|                                | Plate                            | 00                       |                              |                               | Příznak vzd               | ěláván | í, opakování r                 | očník        | u (PRIZN_ST)              |                         |       |                                 |            |                             |                 |                          |               |                |
| (1) Volby                      | 18.11                            | 1.2016                   |                              |                               |                           |        |                                |              |                           |                         |       |                                 |            |                             |                 |                          |               |                |
|                                | 01.09                            | 9.2015                   |                              |                               | Řádné vzdě                | lávání |                                |              |                           |                         |       |                                 |            |                             |                 |                          |               |                |
|                                |                                  |                          |                              |                               |                           |        |                                |              |                           |                         |       |                                 |            |                             |                 |                          |               |                |

### Osobní údaje

Všechna pole jsou povinná pro vyplnění, mimo položky Trvalý pobyt - stát. Tento sloupec je povinný pouze pro studenty s jiným státním občanstvím než českým. Vyplnění tohoto pole i pro české studenty ničemu nevadí.

#### Rodné číslo pro cizince

Pokud nemá cizinec **české** rodné číslo (tj. nemá trvalý pobyt na území ČR), vykazuje se rodné číslo s písmenem "X" ve formátu **RRMMDDX00Y**, kde Y je číslo pořadí žáka (s rodným číslem pro cizince) na dané škole.

V systému lze automaticky generovat rodné číslo s doplňkem Y, je však třeba mít vyplněno datum narození žáka a pohlaví. Pokud zakládáte nového žáka, tlačítko není viditelné. Je třeba nejprve zapsat potřebné údaje k žákovi a potvrdit tlačítkem Uložit. Po aktualizaci stránky a kliknutím na ikonu Upravit je možné tlačítkem Přiřadit automaticky vytvořit rodné číslo pro studenta.

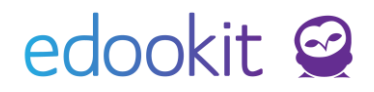

| Žáo | $_{ m ci}$ > Detail osoby    |                                                     |         |           |               |           |    |
|-----|------------------------------|-----------------------------------------------------|---------|-----------|---------------|-----------|----|
| Os  | obní údaje Data pro          | MŠMT Zápis do organizace (1)                        | Rodina  | Osobní sy | stémové údaje | Akce (13) | In |
| Do  | poručení SVP Kontr           | ola Důležitá sdělení KL                             |         |           |               |           |    |
|     | 6                            |                                                     |         |           |               |           |    |
|     | Osobní údaje                 |                                                     |         |           |               |           |    |
|     | Vytvořeno:                   | Edookit Odborný konzultant (Centrum po<br>Dnes 8:20 | odpory) |           |               |           |    |
|     | Jméno:                       | Xiam                                                |         |           |               |           |    |
|     | Prostřední jméno:            |                                                     |         |           |               |           |    |
|     | Příjmení:                    | Lu                                                  |         |           |               |           |    |
|     | Titul:                       |                                                     |         |           |               |           |    |
|     | Titul za jménem:             |                                                     |         |           |               |           |    |
|     | Rodné číslo:<br>RODC         |                                                     |         |           | Historie      | Přiřadit  |    |
|     | Pohlaví:                     | Muž                                                 |         |           | Historie      |           |    |
|     | POHLAVI                      | Nová hodnota platná od 19.08.2                      | 020     |           |               |           |    |
|     | Datum narození:<br>DAT NAROZ | 12.12.2010                                          |         |           |               |           |    |

Následně vyskočí tabulka s navrženým rodným číslem. Určete datum platnosti, od kterého je žákovi rodné číslo přiděleno.

| Přiřadit umělé rod | né číslo                                      |       |
|--------------------|-----------------------------------------------|-------|
|                    |                                               |       |
| Žák:               | Lu Xiam, nar. 12.12.2010, Muž                 |       |
| Typ přidělení:     | ) žák školy, který nemá přiděleno české rodné | číslo |
| Číslo koncovky: ?  | 001                                           |       |
| Platný od:         | 27.2.2018                                     |       |
| Výsledné číslo:    | 101212X001                                    |       |
|                    | ✓ ОК Zavřít                                   |       |

### Vzdělávání

Většina poli je povinná kromě sloupců Datum ukončení a Kód ukončení - tato pole jsou povinná pouze pro studenty, kteří v období pro sběr dat ukončili docházku na škole.

Dále jsou nepovinná pole Třída - typ a Třída - asistenti. Tato pole je nutné vyplnit v případě, že třída obsahuje žáka se SVP pro všechny žáky třídy (doporučujeme vyplnit u tříd v menu lidé - skupiny - třídy nebo v tabulce Školní matrika (data pro MŠMT) přes záhlaví sloupce > Nastavit stejnou hodnotu pro celý sloupec). V případě, že by tato pole nebyla vyplněna, matriční podání se nezdaří. Hodnoty musí být vyplněné pro všechny žáky třídy.

### Jazyky

Povinné pole je Vyučovací jazyk (vyplňuje se do matriky na základě nastavení u školního vzdělávacího programu), další pole např. Kód 1. cizího jazyka (hodnota Nevyučuje se, pokud se cizí jazyk nevyučuje), Příznak výuky, atd. se vyplňují na základě aktuální situace na škole a ve

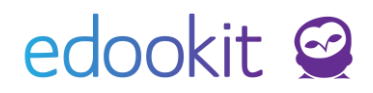

třídě.

## Speciální potřeby

#### Vykazování žáků se SVP

Žáci s podpůrnými opatřeními jsou v matrice vykazováni podle nových Doporučení pro vzdělávání žáka se speciálními vzdělávacími potřebami ve škole. Do matriky se vykazují pod souborem s písmenem "a" (anonymizovaný soubor - žáci se speciálními vzdělávacími potřebami) a písmenem "b" (žáci s podpůrnými potřebami).

Soubor s písmenem "a" ve svém názvu obsahuje následující položky:

- Identifikátor znevýhodnění (ID\_ZNEV)
- Převažující stupeň podpůrných opatření (PSPO)
- Prodloužená délka vzdělávání (PRODL\_DV)
- Úprava očekávaných výstupů (UPR\_VYST)

Soubor "b" se týká žáků s Doporučením školského poradenského zařízení s přiznanými podpůrnými opatřeními 2. - 5. stupně a kódem normované finanční náročnosti (NFN). Ze souboru "b" vychází následně příloha R 43-01, která je součástí pouze podzimního sběru dat.

Údaje o podpůrných opatřeních s NFN kódem pro výkaz R 44-99 jsou předávány průběžně na server <u>http://sberdat.uiv.cz/login/</u>.

#### Postup vykazování žáků se SVP

Lidé > Žáci > detail žáka, záložka Doporučení poradenského zařízení/školy

Po obdržení Doporučení pro vzdělávání žáka od školského poradenského zařízení je třeba tyto údaje zapsat do detailu konkrétního žáka do záložky Doporučení poradenského zařízení/školy.

Nové doporučení se přidá kliknutím na ikonu 📩 nebo je možné naimportovat soubor z poradny pomocí tlačítka Importovat z XML. Zde je možné vložit XML soubor dodaný ze strany poradny. Jiné formáty souborů importovat nelze.

SŠ mohou vkládat IVP schválený školou v části IVP schválené školou.

| Žáci > Bártová | á Natálie (žák 7.A) |                    |                    |            |                  |            |                           |                  |
|----------------|---------------------|--------------------|--------------------|------------|------------------|------------|---------------------------|------------------|
| Osobní údaje   | Data pro MŠMT (2)   | Zápis do organizad | e (STARÁ STRUKTURA | ) Zápis do | o organizace (2) | Rodina (2) | Osobní systémové údaje    | Akce (13) Inte   |
| Portfolio žáka | Zápis (2/1/15/0)    | Výchovná opatření  | Osobní nastavení   | Asistence  | Požadavky        | Reporty D  | oporučení poradenského za | řízení/školy Kor |
| 🗸 Doporuče     | ení poradenského z  | ařízení/školy      |                    |            |                  |            |                           |                  |
| : Importo      | ovat z XML 🕜 🕇      |                    |                    |            |                  |            |                           |                  |
|                |                     |                    |                    |            | Žádné zá:        | znamy      |                           |                  |
| ✓ IVP schvá    | ilené školou        | pro SŠ             |                    |            |                  |            |                           |                  |
| ÷ × +          |                     |                    |                    |            |                  |            |                           |                  |
|                |                     |                    |                    |            | Žádné zá:        | znamy      |                           |                  |

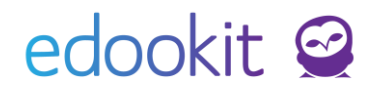

Kliknutím na modré + se otevře nové okno s položkami k vyplnění. Dle dodaného doporučení je třeba vyplnit odpovídající pole.

|                                |                       |  | ✓ Uložit |
|--------------------------------|-----------------------|--|----------|
| Poradenské<br>zařízení:        |                       |  |          |
| Identifikátor<br>znevýhodnění: |                       |  |          |
| Další znevýhodnění:            |                       |  |          |
| Sociální<br>znevýhodnění:      |                       |  |          |
| Převažující stupeň<br>PO:      | 1. stupeň             |  |          |
| Datum vydání:                  | 15.03.2017            |  |          |
| Platné do:                     | 15.03.2017            |  |          |
| Prodloužení délky<br>vzdělání: | bez prodloužené délky |  |          |
| Úprava<br>očekávaných          | bez úpravy výstupů    |  |          |

Po zadání kódů ldentifikátoru znevýhodnění jsou v systému k dispozici vysvětlivky zobrazeny vysvětlující věty k jednotlivým částem kódu.

| Identifikátor<br>znevýhodnění: ? | 0750000                                                                                                    |
|----------------------------------|----------------------------------------------------------------------------------------------------|
|                                  | <ul> <li>není postižen více vadami</li> <li>Středně závažné poruchy učení</li> <li>Bez (dalšího) znevýhodnění</li> <li>bez vlivu kulturního prostředí nebo jiných životních podmínek</li> <li>žák bez identifikovaného nadání nebo mimořádného nadání</li> </ul> |

Po vyplnění a uložení se v dolní části okna objeví možnost doplnit podpůrná opatření. Po vybrání požadované položky, formy pořízení a kontrole platnosti můžete změny opět uložit.

| Převažulící stupeň<br>podp. opatření:                 | 2. stupeň             |                                                                                                    | NFN kód:                      | USC 401 401 Božítač (potobook /tablet |
|-------------------------------------------------------|-----------------------|----------------------------------------------------------------------------------------------------|-------------------------------|---------------------------------------|
| Datum vydání:                                         | 01.09.2019            | African African Africa | Ŭ                             | 05C401A01 Pochac/notebook/tablet      |
| Platné do:                                            | 21.10.2023            |                                                                                                    | Forma pořízení:               | Nákup                                 |
| Prodloužení délky<br>vzdělání:                        | bez prodloužené délky |                                                                                                    | Finanční nároky:              | požadováno                            |
| Úprava<br>očekávaných                                 | bez úpravy výstupů    |                                                                                                    |                               |                                       |
| výstupů vzdělávání:                                   |                       |                                                                                                    | Doporučeno                    | 01.09.2019                            |
| Interní poznámka<br>(nepodává se do                   |                       |                                                                                                    | poradnou od: ?                |                                       |
| matriky MŠMT): ?                                      |                       |                                                                                                    | Doporučeno<br>poradnou do: ?  | 21.10.2023                            |
|                                                       |                       | ✓ Uložit Smazat Zavřít                                                                                                    | Skutečně<br>poskytováno od: ? | 01.09.2019                            |
| <ul> <li>Podpůrná opatře</li> <li>1-1/1 : </li> </ul> | ení (1)               |                                                                                                    | Skutečně<br>poskytováno do: ? | 21.10.2023                            |

V detailu žáka - záložka Data pro MŠMT je následně třeba doplnit údaje v sekci Speciální potřeby.

| Cerný T        | omáš (žák 7 A)            | -                      |            |                        |           |                                  |                |              |    |
|----------------|---------------------------|------------------------|------------|------------------------|-----------|----------------------------------|----------------|--------------|----|
| Osobní údaje   | Data pro MŠMT             | apis do organizace (1) | Rodina (2) | Osobní systémové údaje | Akce (13) | Interní (nepublikované) poznámky | Portfolio žáka | Zápis (3/28) | Vj |
| Doporučení SVI | <sup>o</sup> (1) Kontrola | Důležitá sdělení KL    |            |                        |           |                                  |                |              |    |

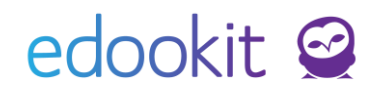

Kliknutím na tlačítko upravit se systém přepne do režimu vyplňování a je možné vyplnit všechny kolonky dle dodaného doporučení.

| Žáci > Boudný Mich<br>Grobní údaje<br>Data<br>ovná opatreni | al (žák 9.A)<br>a pro MŠMT (1)<br>Osobní nastaven | Zápis do organizace (STARÁ STF<br>í Asistence Požadavky                                                              | UKTURA) (1) Zápis di<br>Reporty Doporučení                                 | o organizace (1<br>poradenského               | ) Rodina (1) Os<br>zařízení/školy (1) | obní systémové údaje<br>Kontrola Důležitá : | Akce (12)<br>dělení KL F | Interní (nepublikov<br>Platby  | ané) poznámky        | v (0/1) Portfolio ž             | áka Zápis (1/9             | < Zpět Ti<br>(23/0)                        |
|-------------------------------------------------------------|---------------------------------------------------|----------------------------------------------------------------------------------------------------|----------------------------------------------------------------------------|-----------------------------------------------|---------------------------------------|---------------------------------------------|--------------------------|--------------------------------|----------------------|---------------------------------|----------------------------|--------------------------------------------|
| Organizace<br>DEMO VERZE Edou<br>Žák                        | okit (ZŠ) jaro 20 Bude vykázá Spočteno na záki    | in tahu dat Editace dat platná<br>124 V C 19.2023<br>n v a Kód žáka pro anc Znalost<br>adélo KOD_ZMKA (Použitovy ZVJ | d Kategorie úda<br>Speciální potřel<br>vyučovac Nárok na jazyk<br>JAZ_PODP | o<br>py v 1-1 /<br>tov Jazyková p<br>JAZ_PRIP | 1 i Mimořádně r<br>NADANI             | ada Vzdělávání žáka<br>UVP                  | Individuální             | vzdě Sociální znevýh<br>SZ     | o Zdravotní zn<br>zz | evýh Identifikátor z<br>ID_ZNEV | nev Převažující st<br>PSPO | Vice ><br>upe Prodloužena den<br>PRODL_DV  |
| Boudný<br>Michal<br>(#236)<br>r.č. osloo7oo19<br>Část 01    | Ano                                               | LQKECGTS4B                                                                                                    | <u>ن</u>                                                                   | Ð                                             | > Ne<br>0d 1.9.2021                   | bez<br>uprav.vzděl.proj<br>od 1.9.2021      | Není IVP<br>od 12.2023   | O bez vlivu<br>0d 12 2023<br>○ | Ne<br>0d122023       | () Dd 29.2.2024                 | Di 292.2024                | bez<br>prodloužené<br>délky<br>od 1.2.2023 |

#### Kontrola vykazování žáků se SVP

Lidé > Školní matrika > Doporučení SVP, IVP schválené školou, Přehled podpůrných opatření nebo

Lidé > Školní matrika > Školní matrika (data pro MŠMT) - Filtr Kategorie údajů > Speciální potřeby

#### Doporučení SVP

Všechna doporučení vztahující se k vykazovaným žákům naleznete právě v tomto rozhraní. Jsou zde uvedeny základní informace o doporučeních. Detailní popis lze získat rozkliknutím do detailu

doporučení SVP pomocí ikony 🕑. Pokud chcete data o žácích s doporučeními tisknout, lze data exportovat do excelového souboru kliknutím na ikonu se třemi tečkami v záhlaví - Exportovat do Excelu.

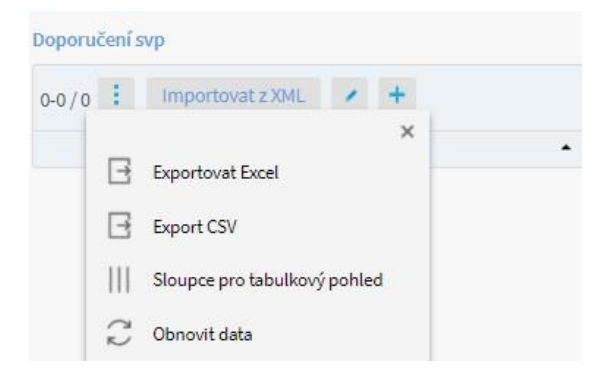

Přehled podpůrných opatření

Na této stránce najdete všechna platná podpůrná opatření.

#### Školní matrika (data pro MŠMT) - filtr kategorie údajů: Speciální potřeby

V kategorii údajů Speciální potřeby je možné hromadně zkontrolovat žáky s podpůrnými opatřeními. Zatrhávacím polem Pouze speciální potřeby je možné zobrazit pouze žáky se speciálními potřebami. Úpravy lze provádět hromadně v tabulce nebo je možné se kliknutím na ikonu přepnout do detailu žáka.

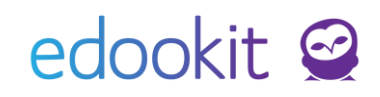

| Žáci | Za     | aměstnanci | Rodiče         | Všechny osoby  | Skupiny N | <ul> <li>Souhlasy</li> </ul> | Ověřovací lo               | g Školní        | matrika        | <ul> <li>Objed</li> </ul> | dnávky ISIC   | Import os  | ob Sj      | ednocení | osob        |                     |                |            |
|------|--------|------------|----------------|----------------|-----------|------------------------------|----------------------------|-----------------|----------------|---------------------------|---------------|------------|------------|----------|-------------|---------------------|----------------|------------|
| Šk   | olní r | matrika (d | lata pro MŠN   | IT)            |           |                              |                            |                 |                |                           |               |            |            |          |             |                     |                |            |
|      | Orga   | anizace    | Stav (KOD_VETY | ) Termín sběr  | u dat     | Školní rok                   | Kategor                    | ie údajů        | Tříd           | a                         | Stav ve třídě | Vlastr     | iosti osob | Pouze s  | pec. potř.  | ditace dat platná o | bd             |            |
|      | DEM    | 0 VI ~     | V              | podzim 2       | - 10      | `                            | <ul> <li>Speciá</li> </ul> | ní p 🗸          |                | ~                         | ~             |            | ~          | ×        |             | 1.9.2019            | Vyhledání.     | • 1-2 /    |
|      |        |            | Žák            |                | •         | Bude vykázá                  | in v anon Kó               | d žáka pro      | anon. s        | Individu                  | uální vzdělá  | iva Mimo   | řádně n    | adaný    | Vzděláva    | ání žáka podl       | Sociální znevý | hodně      |
|      |        |            |                |                | i         | s_spec_effect (Spo           | očteno na zákl KOD         | ZAKA (Použito v | v příloze 'a': | INDI                      |               | NADANI     |            |          | UVP         |                     | SZ             |            |
|      | >      |            | Černý Tomá     | iš (7.A, #18)  | 0         | Ano                          | YZ                         | CJQDX50         | $\rightarrow$  | Není IVI                  | P G           | Ne         |            | $\odot$  | bez upra    | av.vzděl.proj       | 0 bez vlivu    | $\bigcirc$ |
|      |        |            | r.č. 070710000 | 9              | 0         |                              |                            |                 |                | Od 1.9.2019               | Ċ             | Od 1.9.201 | 9          | 0        | Od 1.9.2019 | U                   | Od 1.9.2019    | 0          |
|      | >      |            | Dvořáková '    | /eronika (7.A, | #20       | Ano                          | NS                         | TT8YGE4T        | $\rightarrow$  | Není IVI                  | P G           | Ne         |            | $\odot$  | bez upra    | av.vzděl.proj       | 0 bez vlivu    | $\bigcirc$ |
|      |        |            | r.č. 075424001 | 4              | O         |                              |                            |                 |                | Od 1.9.2018               | 0             | Od 1.9.201 | 8          | $\odot$  | Od 1.9.2018 | U                   | Od 1.9.2018    | $\odot$    |

## Vykazování žáků s jiným způsobem plnění docházky

Žáci/studenti, kteří se vzdělávají v zahraničí či mají individuální výuku dle příslušného paragrafu, musí mít tuto skutečnosti uvedenou ve školní matrice v kategorii údajů Vzdělávání ve sloupci Způsob plnění povinné školní docházky od platného data.

| Školní matrika (data pro MŠMT)                                                        |                                                                                  |                                                              |                                                                                                    |                                              | Nápověda (video) Tisk                            |
|---------------------------------------------------------------------------------------|----------------------------------------------------------------------------------|--------------------------------------------------------------|----------------------------------------------------------------------------------------------------|----------------------------------------------|--------------------------------------------------|
| Organizace Stav (KOD_VET                                                              | TY) Termín sběru dat                                                             | Školní rok Kategorie údajů                                   | Třída                                                                                                    | Stav ve třídě                                | Vlastnosti osob                                  |
| DEMO VERZE Edookit (ZŠ)                                                               | 🗸 jaro 2024                                                                      | Vzdělávání Vzdělávání V                                      | - ~                                                                                                    | - ~                                          |                                                  |
| Pouze spec. pott. Editace dat plana i ed<br>Vyhledání < 1.9.2023 ><br>1.40/40 :       |                                                                                  |                                                              | ·                                                                                                    |                                              |                                                  |
| zahájení c Kód zahájení do Datum ukončení Kód ukončení do<br>KOD_ZAH UKONDAT KOD_UKON | Počet let splněné Ročník, ve kterén Přízn<br>LET_PSD ROCNIK PRIZN                | Ik vzdělává: Stupeň školy Třída - název<br>ST ST_SKOLY TRIDA | Třída - typ         Třída - asister ti         Způsob           TYP_TR-part1         TYP_TR-part2         ZPUSOB | plnění pc F nancování žáka<br>Fili           | Vzdělávací progra Délka vzdělávací<br>OBOR DELST |
| Bhý Martín, Spičv 3<br>(166) – 25 řídnýt.<br>Cerousous                                | 9<br>Od 1.9.2022 Devátý ročník<br>Od 1.9.2023 Od 1.9.2023 Od 1.9.<br>Od 1.9.2023 | ivání bruhý g.A<br>ots od 19.2021 od 19.2023 (*              | Běžná Plnění<br>třída/stud.skupir D dd 82.302                                                                    | B F nancováno →<br>I) z MŠMT<br>19 0 19.2015 | 7901C01<br>Základní<br>Škola<br>od 1.9.2015      |

V systému Edookit jsou pak tito žáci vedeni jako aktivní v rámci celé organizace. V detailu zápisu do organizace se do pole Poznámky udává Studium v zahraničí. Pro upřesnění je možné doplnit datum platnosti tohoto stavu).

Informaci najdete také v detailu žáka, záložka Zápis do organizace – detail zápisu.

|                     |                                 |       | 85       | Osoba:                  | 2           | Bílý Martin - SEMO VE          | RZE Edockit (25), žikove od | 1 8 2015, 07 58 |                                             |     |
|---------------------|---------------------------------|-------|----------|-------------------------|-------------|--------------------------------|-----------------------------|-----------------|---------------------------------------------|-----|
| t stav zápisu       |                                 |       | ×        | Organizaci<br>Předchozí | n:<br>Skola | DEMO VERZE Edoc<br>Nenastaveno | kit (ZS)                    |                 |                                             |     |
|                     |                                 |       | ✓ Uložit | Wasieuria               | skuta       | renasaveno                     |                             | ✓ Upravit       | Zavřít                                      |     |
| tav zápisu:         | Žák/student                     |       | ô        | Vyhledání               | 1.5/5       | i z +                          |                             |                 |                                             |     |
| Zapsáno od:         | 01.09.2015                      |       |          | Sta                     | v studia    | Zapsáno                        | Poznámka                    | Ročník          | Vzdělávací progra Obor studia               | Stu |
| Poznámka:           | Studium v zahraničí od 1.2.2017 |       | 1        | •                       |             |                                |                             |                 | Vzdělávací                                  |     |
|                     |                                 |       |          | Zák                     | /student    | 1.9.2015-<br>31.8.2021         |                             | 3.              | program pro ZS<br>(neaktivni)               |     |
| Ročník:             | 4.                              |       |          | 2ák                     | /student    | 1.9.2021-<br>31.8.2022         |                             | 7.              | Vzdělávací<br>program pro ZŠ<br>(neaktivni) |     |
| Vzdělávací program: | Vzdělávací program pro ZŠ       |       | ò        | Żák                     | /student    | 1.9.2022-<br>31.8.2023         |                             | 8.              | Vzdělávací<br>program pro ZŠ<br>(neaktivní) |     |
| Studijní zaměření:  |                                 |       | 1        | <b>2</b> ák             | /student    | 1.9.2023-<br>27.2.2024         |                             | 9.              | Vzdělávací<br>program pro ZŠ<br>(neaktivní) |     |
|                     | ✓ Uložit Smazat 2               | avřít |          | Zák                     | /student    | Od 28.02.                      |                             | 9.              | Vzdělávací<br>program pro ZŠ<br>(neaktivní) |     |

### Vykazování Uchazečů za přijímací řízení

Uchazeči se do matričního souboru generují z Přijímacího řízení na základě výsledků PŘ. Pokud měl uchazeč více přihlášek, vygeneruje se do souboru vícekrát a je nutné duplicity smazat po 12/16

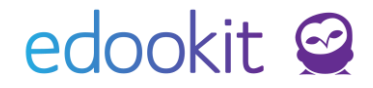

nahrání na matriční server.

Zapsaní uchazeči se generují na základě vazby přihlášky k zápisu - v detailu Zápis do organizace. Vazba na přihlášku se generuje automaticky, pokud použijete zápis uchazečů do tříd přes funkci Zapsat přijaté (Přijímačky > Přijímací řízení > vyhodnocení).

Pokud budete uchazeče zapisovat do tříd ručně, je potřeba ručně nastavit vazbu na příslušnou přihlášku v detailu žáka v záložce Zápis do organizace.

| ápis do organizad            | e:                            |      |  | 🗸 Uložit |
|------------------------------|-------------------------------|------|--|----------|
| Osobní údaje:<br>Zápis role: | Benešová Jana<br>Žák          |      |  |          |
| Zápis do:                    | VOŠ Edookit                   |      |  |          |
| Předchozí škola:             | Vybrat Zrušit                 |      |  |          |
| Následná škola:              | Vybrat Zrušit                 |      |  |          |
| Uznáno kreditů: ?            |                               |      |  |          |
| Přihláška:<br>ZAPIS          | 2019/20 (přihláška č. 33) 🛛 🗲 | <br> |  |          |

### Kontrola zadaných dat

Lidé > Školní matrika

Kontrola zadaných dat se provádí na více místech systému z důvodu eliminace chyb, které by neprošly matričním podáním. Kontrola probíhá na následujících místech systému:

- 1. Doporučení SVP
- 2. Předběžná kontrola matriky
- 3. Počty žáků v ročnících a třídách
- 1. **Doporučení SVP** zde naleznete přehled všech doporučení SVP. Sloupečky lze editovat

kliknutím na ikonu modré tužky 🤼.

| Záci Zaměst<br>Doporučen | tnanci Ro<br>Í svp | idiče Všechny osoby | Skupiny 🤝 Import osob Skolni matrika 🛇                                                                                                    | <ul> <li>Ověřovací log Sjednocení osob</li> </ul> |                       |              |            | Tisk |
|--------------------------|--------------------|---------------------|----------------------------------------------------------------------------------------------------|---------------------------------------------------|-----------------------|--------------|------------|------|
| 1-17/17                  |                    | +                   |                                                                                                    |                                                   |                       |              |            |      |
|                          |                    | Žák                 | Poradenské zařízení                                                                                                    | Identifikátor znevýhodnění                        | Převažující stupeň PO | Datum vydání | Platné do  |      |
| ۲                        |                    | Benešová Tereza     | 150070357 (600025039)<br>Základní škola Brno,<br>Štolcova, přispěvková<br>organizace (Speciálně<br>pedagogické centrum)                       |                                                   | 2. stupeň             | 04.01.2017   | 26.01.2017 |      |
| ٢                        |                    | Benešová Tereza     | 108001725 (600021360)<br>Střední škola, Základní<br>škola a Mateřská škola,<br>Praha 10, Chotouňská 476<br>(Speciálně pedagogické<br>centrum) |                                                   | 1. stupeň             | 05.01.2017   | 05.01.2017 |      |

2. Předběžná kontrola matriky - v sekci Předběžná kontrola matriky se přímo zobrazují chybová hlášení, jaká chyba se u daného žáka vyskytuje. Kliknutím na příslušný řádek lze údaje opravit v detailu žáka. Pokud jsou všechny údaje uvedeny u žáka správně, výpis u žáka je značen zeleně. Jedná se o kontrolu systémových dat, proto mohou být při podání identifikovány další typy chyb.

| <b>Svoboda Petr</b> (5.A, #55)<br>r.č. 0611055301 | <mark>Chyba:</mark> Rodné číslo (RODC) od 01.09.2016: Neplatná hodnota<br><mark>Poznámka:</mark> 3 kontroly nebyly kvůli chybám spuštěny |
|---------------------------------------------------|----------------------------------------------------------------------------------------------------|
| Veselý Roman (5.A, #57)                           | Nebyly nalezeny žádné chyby v rámci kontroly systémových dat. Při                                                                        |
| r.č. 0511285874                                   | podání na server UIV mohou být identifikovány další typy chyb.                                                                           |

3. **Počty žáků v ročnících a třídách** - v reportu je třeba řádně kontrolovat počty žáků a tříd, které budete na základě zadaných dat vykazovat.

Počty žáků v ročnících a třídách > Upravit stav zápisu

| anizace | Školní rok  | Stav k c                                              | latu Se         | estavit | z UIV dat 🕴 | (ontrola dat |                 |            |            |
|---------|-------------|-------------------------------------------------------|-----------------|---------|-------------|--------------|-----------------|------------|------------|
| dool ~  | 2016/20:    | V C Dne                                               | s 💙 🗸           | 1       |             |              | PDF             |            |            |
| Poi     | čet žáků ve | školním roce: 2                                       | 2016/2017       |         |             |              |                 |            | 15.00.20   |
| ročni   | ik p        | xoč. tříd                                             | poč. žáků       |         | poč. chlapc | ů            | poč. dívek      |            |            |
| 1.      |             | 2                                                     |                 | 2       |             | 2            |                 | 0          | 1          |
| 3.      |             | 2                                                     |                 | 18      |             | 10           |                 | 8          | ]          |
| 4.      |             | 1                                                     |                 | 8       |             | 5            |                 | 3          |            |
| 5.      |             | 2                                                     |                 | 8       |             | 5            |                 | 3          |            |
| celka   | em          | 7                                                     |                 | 36      | _           | 22           |                 | 14         |            |
| _       |             |                                                       |                 |         |             |              |                 |            |            |
| třicla  | t           | řídní učitel                                          | obor            |         | ročník      | poč. žáků    | poč.<br>chlapců | poč. divek | obor (kód) |
| 3.A     | N<br>S      | vlúdrý, Vávrová,<br>Šmídová                           | Základní škola  |         | 3.          | 15           | 9               | 6          | 7901C01    |
| 4.A     | 0           | Čech, Šmídová                                         | Základní škola  |         | 1. 4. 5.    | 9            | 7               | 2          | 7901C01    |
| 5.A     | 1           | /ávrová, Šmídová                                      | Základní škola  |         | 5.          | 6            | 4               | 2          | 7901C01    |
| LA      | C<br>F      | lvoľáková, Hnědá, Horák,<br>Tájek, Jasná, Jedlý, Čech | Základní škola  |         | 1. 3.       | 3            | 1               | 2          | 7901C01    |
| IILA    | N S         | Múdrý, Vávrová,<br>Smídová                            |                 |         | 3.          | 1            | 1               | 0          |            |
| IV.A    | 0           | Čech, Šmídová                                         |                 |         | 4.          | 1            | 0               | 1          |            |
|         |             | In march Emission                                     | Zókladni čikola |         | 6           | 1            | 0               | 1          | 7001001    |

Po kontrole údajů můžete přejít ke generování dat a stažení souborů pro matriční podání.

#### Generování dat

Agenda: Lidé > Školní matrika > Generování dat pro MŠMT

Kliknutím na tlačítko Generovat nový přehled + Generovat nový přehled generujete Hlavní přehled. Pokud máte na škole žáky se speciálními potřebami či žáky s podpůrnými opatřeními, vytváří se automaticky také příslušné soubory "a", v podzimním sběru také soubor "b".

| /ygenerovat data | pro UIV              |               |
|------------------|----------------------|---------------|
|                  |                      | ✓ Generovat > |
| Termín UIV:      | jaro 2017 🗸 🗸        |               |
| Popis:           | Jarní podání         |               |
| Роріз:           | Jarni podani         |               |
|                  | ✓ Generovat > Zavřít |               |

Pokud se ve sloupci Chyby v rámci kontroly XML souborů vyskytují nesrovnalosti, vypíše se počet chyb, které je potřeba před podáním opravit. Kliknutím na počet chyb se zobrazí seznam nesrovnalostí určených k opravě.

Jakmile jsou chyby opraveny, můžete zkusit generovat nový přehled. Pokud je přehled bez chyb, systém vypíše potvrzující hlášku.

Nalezeno 52 chyb

Nebyly nalezeny žádné chyby v rámci kontroly XML souborů. Při podání na server MŠMT mohou být identifikovány další typy chyb.

**Pokud je soubor bez chyb** (nalezených v našem systému), můžete jej stáhnout do Vašeho počítače a zkusit jej podat na testovací server nebo odeslat soubory přes API.

**Upozornění**: Pokud soubor generujete vícekrát a stahujete jej do počítače, ukládá se Vám pod stejným názvem a vzniká za ním pořadové označení (1), (2) apod. Takový soubor není možné nahrát na matriční server. Je nutné, aby bylo pořadové číslo odstraněno a zůstal vždy pouze následující typ názvu:

- ZXXXXXXXX\_01.xml pro hlavní přehled
- ZXXXXXXXX\_01a.xml pro žáky se speciálními vzdělávacími potřebami
- ZXXXXXXXX\_01b.xml pro žáky s podpůrnými opatřeními

VOŠ - soubor uchazečů při generování podzimního sběru

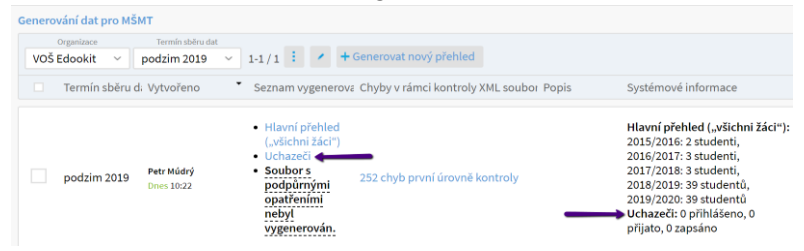

### Podání na testovací/oficiální matriční server

Testovací server naleznete na adrese https://profa.msmt.cz/matrikas/.

Podání na matriční server probíhá přes stránku https://matrika.msmt.cz/matrikas/

Soubory lze odeslat na matriční server přes API v menu Lidé - Školní matrika - Generování dat pro MŠMT. Zde kliknete na Odeslat matriční přehled přes API.

Ve zobrazené tabulce vyberete, na jaký server chcete soubory odeslat.

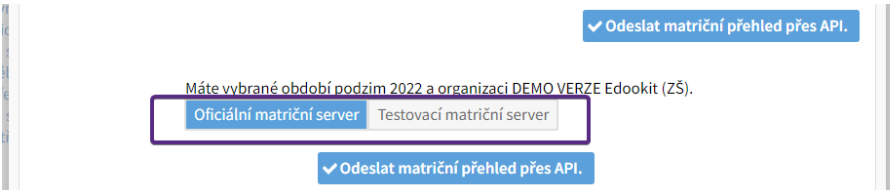

Po odeslání se na daný server MŠMT přihlásíte, přejdete do záložy Zásobník souborů. Zde kliknete na Nahrát vše do fronty importu. Poté se přepnete do záložky Import XML, kde se Vám vygeneruje protokol.

Jako další variantu si můžete vygenerovat xml soubory přímo v Edookitu, uložit je do Vašeho zařízení a nahrát na server MŠMT ručně.

Na základě vypsaných chyb v protokolu opravíte data v Edookitu, vygenerujte nové soubory a odešlete je na server.

15/16

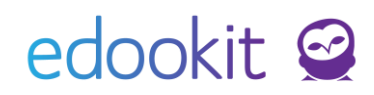

Pokud je protokol bez chyb je důležité zkontrolovat nastavení pracovišť a kontrolní reporty školy, zda vykázaná čísla odpovídají skutečnosti.

### Vykazování průběžného reportu R44

Lidé > Školní matrika > Průběžné výkazy R44-99

Pro vykazování průběžného reportu R44 je možné použít funkci Generování průběžných reportů. Systém generuje rozdílový report pro vybrané období, předdefinovány jsou kalendářní měsíce. Přehled všech vygenerovaných reportů je zobrazen v tabulce. Obsahují informaci o tom, kdo generování provedl, jaké jsou výstupy a zda byly v rámci našeho systému nalezeny nějaké chyby při generování reportu. (Upozornění: Matriční server obsahuje jiné kontrolní mechanismy, výsledné kontroly se proto mohou rozcházet.)

| Data                       | se                        | podávají | na        | server                                | http://sberg                     | lat.uiv.cz/login/. |  |
|----------------------------|---------------------------|----------|-----------|---------------------------------------|----------------------------------|--------------------|--|
| Generování průběž          | žných reportů             |          |           |                                       |                                  |                    |  |
| Organizace<br>ZŠ Edookit V | Termín UIV<br>jaro 2018 🗸 | Rozmezí  | > 0-0/0   | <ul> <li>Generovat nový ro</li> </ul> | ozdílový přehled                 |                    |  |
| Rozmezí                    |                           |          | Vytvořeno |                                       | 🔹 Seznam vygenerovaných přehledů |                    |  |
|                            |                           |          |           | Generování průbě                      | ěžného reportu                   | Žádné záznamy      |  |